Learning Guide

Method

To log in to the ICONDESK:

| <u> </u>    | Window Help           | Progra             | m Manager   |      |         |  |
|-------------|-----------------------|--------------------|-------------|------|---------|--|
|             |                       |                    |             |      |         |  |
|             |                       |                    |             | ſ.   |         |  |
|             |                       |                    |             |      |         |  |
|             |                       |                    | _           |      |         |  |
| -           | Mail / Courrie        |                    | -           |      |         |  |
|             |                       |                    |             |      |         |  |
|             |                       |                    |             |      |         |  |
| <b> </b>    |                       |                    |             |      | . 673   |  |
| StartUp Acc | ari<br>essories Games | Local Bisy         | s Corporate | Main | Network |  |
|             |                       | Appacasions (COND) | Compretive  |      | Béseau  |  |

Figure 2: Mail/Courier Group Window in Windows

- 1. Position the mouse pointer on the MAIL/COURRIER group.
- 2. Double-click to restore the window.
- 3. Double-click the MAIL icon to start ICONDESK and display the lgoin dialog box.

| FT   | IBIsys ICONDESK - Mail Manager |                 |              |          |            |        |         |          | -     |   |  |
|------|--------------------------------|-----------------|--------------|----------|------------|--------|---------|----------|-------|---|--|
| File | ⊻icw                           | <u>O</u> ptions | Message      | Windo    | w <u>H</u> | elp    |         | <u> </u> |       |   |  |
| 14   | ATA                            | <b>a</b>        |              | Ĩ        | 鹵          | i<br>Z | 鲫       | -Y       | ı£    |   |  |
|      | -                              |                 |              |          |            |        |         |          |       |   |  |
|      |                                |                 |              |          |            |        |         |          |       |   |  |
|      |                                |                 |              |          |            |        |         |          |       |   |  |
|      |                                |                 |              |          |            |        |         |          |       |   |  |
|      |                                |                 |              |          |            |        | US      | SER LO   | GIN   |   |  |
| 1    |                                |                 |              |          |            | Logi   | in Nam  | :        |       |   |  |
|      |                                |                 |              |          |            | Ho     | st Nami | ::       |       |   |  |
|      |                                |                 | 181:<br>ands | sys Logi | n          | Pa     | asswor  | d:       |       |   |  |
|      |                                | •               |              |          |            |        | Ok      | ]        | Cance | : |  |

Figure 3: ICONDESK USER LOGIN dialog box